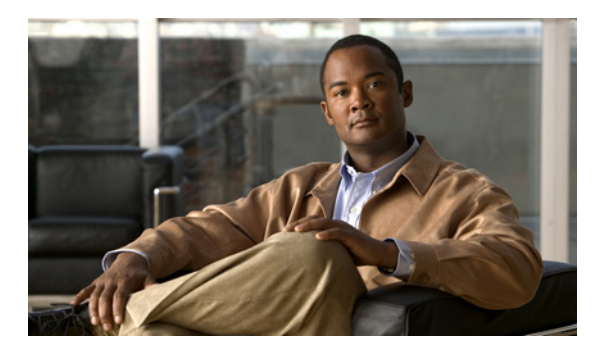

# CHAPTER

管理者ユーザ アカウントの作成と管理

この章では、Wide Area Application Service (WAAS) Central Manager GUI からユーザ アカウントを 作成する方法について説明します。

(注)

この章では、ネットワークに存在する WAAS Central Manager と Wide Area Application Engine (WAE) を総称する用語として「WAAS デバイス」を使用します。「WAE」は、WAE アプライアンスおよび WAE ネットワーク モジュール (NME-WAE デバイス ファミリ)を示します。

この章の構成は、次のとおりです。

- 管理者ユーザアカウントの概要 (p.7-2)
- ユーザアカウントの作成と管理 (p.7-3)

# 管理者ユーザ アカウントの概要

WAAS システムでは、WAAS Central Manager GUI や WAAS CLI にアクセスするために使用できる 管理者アカウントがすでに作成されています。このアカウントのユーザ名は admin、パスワードは default です。このアカウントのパスワードを変更するには、WAAS Central Manager GUI を使用しま す。

追加の管理者ユーザアカウントを作成したい場合は、2種類のアカウントの説明について表 7-1 を 参照してください。

| アカウントの種類    | 説明                                                                                                    |
|-------------|----------------------------------------------------------------------------------------------------|
| 役割に基づくアカウント | 特定の WAAS サービスを管理し、設定するアカウントを作成できま<br>す。たとえば、アプリケーションアクセラレーションの設定を特定の<br>管理者に委譲したい場合があります。この場合、[Acceleration] ページ<br>だけにアクセスできる役割に基づくアカウントを作成できます。                                                          |
|             | あるいは、WAAS Central Manager GUI の代わりに WAE Device Manager<br>だけにアクセスできる役割に基づくアカウントを作成できます。また、<br>ローカル ユーザ アカウントでもある役割に基づくアカウントを作成<br>できます。                                                                    |
|             | 役割に基づくアカウントは、WAAS Central Manager GUIの [System] タ<br>ブから作成します。                                                                                                    |
| ローカル アカウント  | ユーザは、CLIからWAEデバイスにアクセスでき、オプションでPrint<br>Services Administration GUIとWAE Device Manager GUIにアクセスでき<br>ます。この種類のアカウントを持つユーザは、WAAS Central Manager<br>にログインできますが、アクセス権はGUI機能にアクセスできないデ<br>フォルトのアカウントに初期設定されます。 |
|             | CLI だけから WAE デバイスまたは WAE Device Manager GUI にアクセ<br>スする必要がある管理者がいる場合は、ローカル アカウントを作成す<br>ることを推奨します。                                                                                                    |
|             | ローカル アカウントは、役割に基づくアカウントと同じように作成し<br>ますが、アカウントを作成するときに [Local User] チェック ボックス<br>を選択します。                                                                                                    |

## 表 7-1 アカウントの種類の説明

# ユーザ アカウントの作成と管理

ここでは、次の内容について説明します。

- アカウントの作成の概要 (p.7-3)
- アカウントの操作 (p.7-3)
- 役割の操作 (p.7-9)
- ドメインの操作 (p.7-13)

# アカウントの作成の概要

表 7-2 に、役割に基づく新しい管理者アカウントを作成するために完了する必要がある手順の概要 を示します。

| 表 7-2    | 役割に基づく     | 「管理者アカー | フントを作成す         | 「るためのチェッ | ックリスト |
|----------|------------|---------|-----------------|----------|-------|
| 4X / - A | - 区口川〜金 ノ、 | 、百生日ノハノ | / /   C   F/% 7 |          | ////  |

| 作業 |                            | 追加情報と手順                                                                                       |  |
|----|----------------------------|-----------------------------------------------------------------------------------------------|--|
| 1. | 新しいアカウントを作成する。             | システムに、特定のユーザ名、パスワード、および特権レベルを持つア<br>カウントを作成します。詳細については、「新しいアカウントの作成」<br>(p.7-4)を参照してください。     |  |
| 2. | 新しいアカウントの役割を作成する。          | アカウントが WAAS ネットワークで設定できるサービスを指定する役<br>割を作成します。詳細については、「新しい役割の作成」(p.7-9)を参照<br>してください。         |  |
| 3. | 新しいアカウントに役割を割り当てる。         | 新しいアカウントに新しい役割を割り当てます。詳細については、「ユー<br>ザアカウントへの役割の割り当て」(p.7-11)を参照してください。                       |  |
| 4. | ドメインを作成します。                | 新しいアカウントが管理できる WAE またはデバイス グループを指定す<br>るドメインを作成します。詳細については、「新しいドメインの作成」<br>(p.7-13)を参照してください。 |  |
| 5. | ドメインにエンティティを追加します。         | ドメインに1つまたは複数の WAE またはデバイス グループを追加しま<br>す。詳細については、「ドメインへのエンティティの追加」(p.7-13) を参<br>照してください。     |  |
| 6. | ユーザ アカウントにドメインを割り当て<br>ます。 | 新しいユーザ アカウントにドメインを割り当てます。詳細については、<br>「ユーザ アカウントへのドメインの割り当て」(p.7-14)を参照してくだ<br>さい。             |  |

# アカウントの操作

ユーザアカウントを作成するときは、ユーザ名、アカウントを所有する個人の氏名、連絡先情報、 職位、部門のようなユーザに関する情報を入力します。すべてのユーザアカウント情報は、WAAS Central Manager の内部のデータベースに保存されます。

次に、各ユーザアカウントに役割を割り当てることができます。役割は、ユーザがアクセスできる WAAS Central Manager GUI の設定ページとユーザが設定または変更する権限を持つサービスを定 義します。WAAS Central Manager は、admin と print という 2 つの定義済みの役割を提供します。 admin 役割は、すべてのサービスにアクセスできます。print 役割は、すべての印刷関連ページにア クセスできます。 ドメインは、ユーザがアクセスして設定または変更できるネットワーク内のエン ティティを定義します。ユーザアカウントには、役割およびドメインを割り当てることも、割り当 てないこともできます。 WAAS Central Manager には、あらかじめ2つのデフォルトのユーザアカウントが設定されていま す。最初のアカウント、admin アカウントは、システムのすべてのサービスとすべてのエンティティ にアクセスできる管理者役割に割り当てられます。このアカウントはシステムから削除できません が、変更することはできます。このアカウントのユーザ名と役割は変更できません。admin 役割を 割り当てられたアカウントだけが、他の admin レベルのアカウントを作成できます。

設定済みの2番めのユーザアカウントは、defaultアカウントです。認証されても、まだWAAS Central Manager に登録されていないユーザアカウントは、defaultアカウントに割り当てられている アクセス権(役割)を取得します。このアカウントは、管理者が設定できますが、削除したり、ユー ザ名を変更することはできません。当初、defaultアカウントは、役割が定義されていないため、GUI 機能にアクセスできません。ただし、WAAS Central Manager GUI にはログインできます。

ここでは、次の内容について説明します。

- 新しいアカウントの作成 (p.7-4)
- ユーザアカウントの変更と削除 (p.7-6)
- 自身のアカウントのパスワードの変更 (p.7-7)
- 別のアカウントのパスワードの変更 (p.7-8)
- ユーザアカウントの表示 (p.7-8)

#### 新しいアカウントの作成

アカウントをセットアップする最初の手順では、ユーザ名を指定し、ローカル CLI アカウントを同時に作成するかどうかを選択して、アカウントを作成します。アカウントを作成したら、アカウントが管理し、設定できる WAAS サービスとデバイスを決定する役割をアカウントに割り当てることができます。

表 7-3 に、アカウントをセットアップするときにローカル CLI ユーザを作成することによる結果に ついて説明します。

#### 表 7-3 ローカル ユーザを作成することによる結果

| 処理                 | 結果                                                                                                    |  |  |
|--------------------|----------------------------------------------------------------------------------------------------|--|--|
| ローカル ユーザを作成す<br>る  | <ul> <li>アカウントを使用して、WAAS CLI、WAAS Central Manager GUI<br/>(デフォルトの役割で)、および WAE Device Manager (オプション<br/>を選択した場合) にアクセスできます。</li> </ul>              |  |  |
|                    | <ul> <li>ユーザは自身のパスワードを変更でき、パスワードの変更はスタンバイ WAAS Central Manager に伝達されます。</li> </ul>                                                                  |  |  |
|                    | <ul> <li>アカウントは WAAS Central Manager データベースに保存され、ス<br/>タンバイ WAAS Central Manager に伝達されます。</li> </ul>                                                |  |  |
| ローカル ユーザを作成し<br>ない | <ul> <li>プライマリおよびスタンバイ WAAS Central Manager 管理データ<br/>ベースに、ユーザアカウントが作成されます。</li> </ul>                                                              |  |  |
|                    | • CLI にはユーザ アカウントが作成されません。ユーザは、CLI に<br>アクセスするために別のアカウントを使用する必要があります。                                                                               |  |  |
|                    | <ul> <li>外部認証サーバが設定されている場合、新しいアカウントを使用<br/>して WAAS Central Manager GUI にログインできます。ユーザには、<br/>デフォルト ユーザ用に定義されている役割が割り当てられます<br/>(当初は役割なし)。</li> </ul> |  |  |
|                    | <ul> <li>ローカル ユーザは、[System] タブの、[AAA] セクションにアクセ<br/>スできる役割を持っている場合のみ、WAAS Central Manager GUI<br/>を使用して自身のパスワードを変更できます。</li> </ul>                  |  |  |

(注)

ユーザアカウントが CLI だけから作成された場合、初めて WAAS Central Manager GUI にログイン すると、Centralized Management System (CMS) が、デフォルトの許可とアクセス制御を持つユー ザアカウント (ユーザ名は CLI で設定されたユーザ名) を自動的に作成します。CLI から作成さ れたアカウントは、当初、WAAS Central Manager GUI のどの設定ページにもアクセスできません。 CLI から作成されたアカウントに WAAS Central Manager GUI から設定作業を実行する必要がある 役割を割り当てるには、admin アカウントを使用する必要があります。

新しいアカウントを作成するには、次の手順に従ってください。

ステップ1 WAAS Central Manager GUI から、[System] > [AAA] > [Users] を選択します。

[User Accounts] ウィンドウに、システム上のすべてのユーザアカウントが表示されます。

ステップ2 [Create New User Accounts] アイコンをクリックします。

[Creating New User Account] ウィンドウが表示されます。

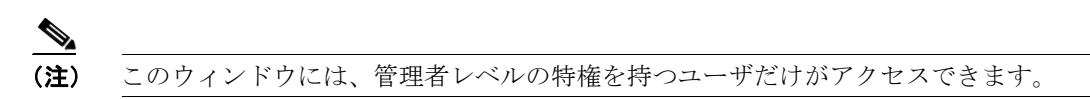

**ステップ3** [Username] フィールドに、ユーザアカウント名を入力します。

ユーザ名は、大文字と小文字を区別し、特殊文字を使用できます。

- **ステップ4** ユーザが WAE Device Manager GUI にアクセスできるようにするには、次の手順に従ってください。
  - a. [WAE Device Manager User] チェック ボックスを選択します。
  - **b.** [Device Manager Access] ドロップダウン リストから、このアカウントが Device Manager GUI に アクセスするためのオプションを選択します。
    - [Read Only] このユーザを Device Manager GUI への読み取り専用アクセスに制限します。
    - [Read Write] このユーザに Device Manager GUI への読み取り / 書き込みアクセスを許可 します。
- **ステップ5** ローカル CLI ユーザ アカウントを作成するには、次の手順に従ってください。
  - **a.** [Local User] チェック ボックスを選択します。 ローカル CLI ユーザを作成する利点については、 表 7-3 を参照してください。 すべての WAE デバイスにローカル ユーザが作成されます。
  - b. [Password] フィールドにローカル ユーザ アカウントのパスワードを入力し、[Confirm password] フィールドに同じパスワードを再入力します。パスワードは1~34 文字までで、大文字と小文字が区別され、、、」(アポストロフィー、二重引用符、縦棒)やその他の制御文字は使用できません。
  - **C.** [CLI Privilege Level] ドロップダウン リストから、ローカル ユーザ アカウント用のオプション を選択します。
    - [0] (通常のユーザ) このユーザが使用できる CLI コマンドをユーザ レベルの EXEC コ マンドだけに制限します。これは、デフォルトの値です。
    - 15 (特権ユーザ) このユーザに特権 EXEC レベルの CLI コマンドの使用を許可します。

- (注) システム動作を設定、表示、およびテストするには、WAASのCLIEXECモードを使用します。ユーザと特権の2つのアクセスレベルに分かれています。「通常」の特権を持つローカルユーザは、ユーザレベルのEXECCLIモードだけにアクセスできます。「スーパーユーザ」特権を持つローカルユーザは、特権EXECモードと他のすべてのモード(たとえば、設定モードとインターフェイスモード)にアクセスして、任意の管理作業を実行できます。ユーザレベルおよび特権EXECモードとCLIコマンドの詳細については、『Cisco Wide Area Application Services Command Reference』を参照してください。
- **ステップ6** [Print Admin] チェック ボックスを選択して、このアカウントを使用して WAAS Central Manager 上の中央レポジトリにドライバをアップロードし、Print Services Administration GUI にアクセスします。

詳細については、「ドライバリポジトリとしての WAAS Central Manager の設定」(p.13-17) および 「Print Services Administration GUI の使用方法」(p.13-31) を参照してください。

print admin アカウントについては、次の事項に注意してください。

- この [Print Admin] チェックボックスは、[Local User] チェック ボックスを選択しないと有効に なりません。
- アカウントを使用してリポジトリにドライバをアップロードするには、print admin アカウント に特権レベル 15(特権ユーザ)が必要です。print admin アカウントの特権レベルが 0 の場合、 Print Services Administration GUI にアクセスするためだけに使用できます。
- print admin アカウントは、print または admin 役割が割り当てられていない場合、WAAS Central Manager の印刷関連ページにアクセスできません。
- **ステップ7** (任意) [Username] フィールドに、ユーザに関する情報(氏名、電話番号、電子メール アドレス、 職位、および部門)を入力します。
- **ステップ8** (任意) [Comments] フィールドに、このアカウントに関する追加情報を入力します。
- **ステップ9** [Submit] をクリックします。

[Changes Submitted] メッセージが、ウィンドウの一番下に表示されます。

ステップ10「役割の操作」(p.7-9)の説明に従って、この新しいアカウントに役割を割り当てます。

# ユーザ アカウントの変更と削除

(注)

CLI からユーザ アカウントを変更しても、Centralized Management System (CMS) データベースは 更新されません。

既存のユーザアカウントを変更するには、次の手順に従ってください。

ステップ1 WAAS Central Manager GUIから、[System] > [AAA] > [Users] を選択します。

[User Accounts] が表示されます。

Cisco Wide Area Application Services コンフィギュレーション ガイド

ステップ2 変更したいユーザアカウントの横にある [Edit] アイコンをクリックします。

[Modifying User Account] が表示されます。次のように、ユーザアカウントを削除または編集できます。

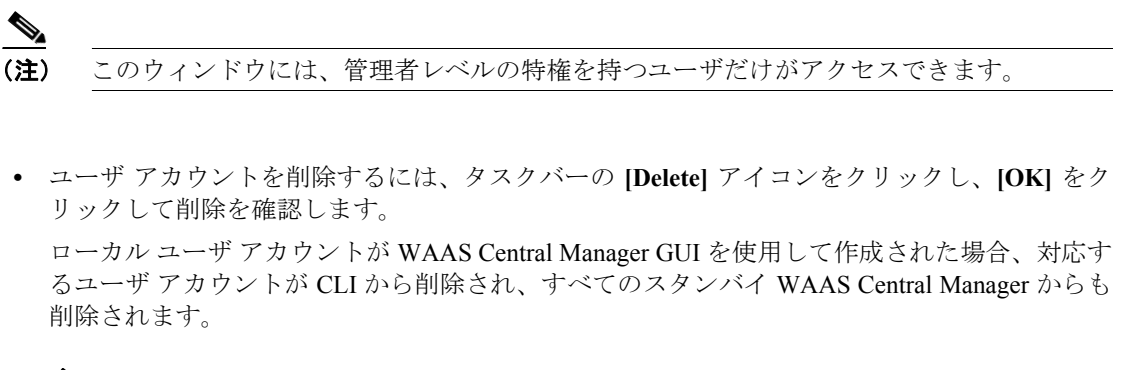

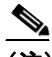

- (注) CLI からユーザアカウントを削除しても、CMS データベース内の対応するユーザアカ ウントは*無効になりません。*そのため、ユーザアカウントは、CMS データベースにア クティブ状態で残ります。WAAS Central Manager GUI で作成したユーザアカウントは、 常に WAAS Central Manager GUI から削除する必要があります。
- ユーザアカウントを編集するには、ユーザ名とアカウント情報に必要な変更を行い、[Submit] をクリックします。

### 自身のアカウントのパスワードの変更

WAAS Central Manager GUI にログインすると、次の要件に適合する場合、自身のアカウントパス ワードを変更できます。

- アカウントとパスワードが、CLI でなく、WAAS Central Manager GUI で作成されました。
- パスワードウィンドウにアクセスできます。

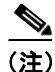

ローカル CLI ユーザ パスワードは、CLI から変更しないでください。CLI からローカル CLI ユーザ パスワードを変更しても、管理データベースは更新されず、スタンバイ WAAS Central Manager に 伝達されません。したがって、管理データベース内のパスワードは、CLI で設定した新パスワード と一致しません。

(注)

WAAS Central Manager GUI からパスワードを初期設定することには、プライマリとスタンバイの両 方の WAAS Central Manager が同期し、GUI ユーザがパスワードを変更するために CLI にアクセス する必要がないという利点があります。

自身のアカウント用のパスワードを変更するには、次の手順に従ってください。

ステップ1 WAAS Central Manager GUIから、[System] > [Password] を選択します。

[Changing Password for User Account] ウィンドウが表示されます。

- **ステップ2** [New Password] フィールドに、変更したパスワードを入力します。パスワードは1~34 文字までで、大文字と小文字が区別され、"" | (アポストロフィー、二重引用符、縦棒) やその他の制御文字は使用できません。
- **ステップ3** [Confirm New Password] フィールドに、確認のためにパスワードを再入力します。
- ステップ4 [Submit] をクリックします。

パスワードが変更されたことを確認する「Changes Submitted」メッセージが、ウィンドウの一番下 に表示されます。

WAAS Central Manager GUI を使用してアカウントのパスワードを変更すると、Central Manager が管理するすべての WAE デバイスのパスワードが変更されます。

#### 別のアカウントのパスワードの変更

admin 特権を持つアカウントを使用して WAAS Central Manager GUI にログインすると、他のアカウ ントのパスワードを変更できます。

別のアカウント用のパスワードを変更するには、次の手順に従ってください。

ステップ1 WAAS Central Manager GUIから、[System] > [AAA] > [Users] を選択します。

役割に基づくユーザアカウントのリストが表示されます。

- ステップ2 新しいパスワードが必要なアカウントの横にある [Edit] アイコンをクリックします。[Modifying User Account] が表示されます。
- **ステップ3** [Password] フィールドに、変更したパスワードを入力します。パスワードは1~34 文字までで、大 文字と小文字が区別され、、、((アポストロフィー、二重引用符、縦棒)やその他の制御文字 は使用できません。
- **ステップ4** [Confirm Password] フィールドに、確認のためにパスワードを再入力します。
- **ステップ5** [Submit] をクリックします。

パスワードが変更されたことを確認する「Changes Submitted」メッセージが、ウィンドウの一番下 に表示されます。

### ユーザ アカウントの表示

すべてのユーザ アカウントを表示するには、WAAS Central Manager GUI から [System] > [AAA] > [Users] を選択します。[User Accounts] ウィンドウに、管理データベース内のすべてのユーザ アカ ウントが表示されます。「新しいアカウントの作成」(p.7-4)の説明に従って、このウィンドウから 新しいアカウントを作成することもできます。

# 役割の操作

WAAS Central Manager GUI を使用すると、各管理者が特定のWAAS サービスの設定と管理に集中 できるように、WAAS システム管理者の役割を作成できます。たとえば、管理者にアプリケーショ ンポリシーの作成と変更を許可し、他のシステム変更を許可しない役割を設定できます。

役割とは、有効にされた1組のサービスとみなすことができます。役割を作成するときにサービス を選択することになるため、役割が担当するサービスについて明確に把握する必要があります。役 割を作成したら、この章で後述する説明にしたがって、既存のアカウントに役割を割り当てること ができます。

各ユーザアカウントには、0を含む任意の数の役割を割り当てることができます。役割は、継承さ れず、組み込まれません。WAAS Central Manager は、admin と print という2つの定義済みの役割を 提供します。admin 役割は、すべてのサービスにアクセスできます。print 役割は、WAAS Central Manager のすべての印刷関連ページにアクセスできます。さらに、この役割をユーザに割り当てる と、ユーザは自動的に CLI 特権レベル0(通常のユーザ)を持つ print admin になります。

ここでは、次の内容について説明します。

- 新しい役割の作成 (p.7-9)
- ユーザアカウントへの役割の割り当て (p.7-11)
- 役割の変更と削除 (p.7-12)
- 役割設定の表示 (p.7-12)

## 新しい役割の作成

新しい役割を作成するには、次の手順に従ってください。

ステップ1 WAAS Central Manager GUI から、[System] > [AAA] > [Roles] を選択します。

[Roles listing] ウィンドウが表示されます。

ステップ2 タスクバーの [Create New Role] アイコンをクリックします。

[Creating New Role] ウィンドウが表示されます

- **ステップ3** [Name] フィールドに、役割の名前を入力します。
- **ステップ4** この役割に管理させたいサービスの横にあるチェックボックスを選択します。

カテゴリでサービスのリスティングを展開するには、フォルダをクリックし、この役割のために有 効にしたいサービスの横にあるチェックボックスを選択します。カテゴリのすべてのサービスを同 時に選択するには、それらのサービスの最上位フォルダの横にあるチェックボックスを選択しま す。

表 7-4 に、役割のために有効にできるサービスを示します。

| サービス                   | 説明                                                                                                    |
|------------------------|----------------------------------------------------------------------------------------------------|
| デバイス                   | この役割は、WAAS Central Manager GUIの [Devices] タブの設定を構成<br>および管理できます。[Devices] タブ全体を有効にしたくない場合は、<br>この役割に管理させたいサブページを選択します。       |
| サービス                   | この役割は、WAAS Central Manager GUI の [Services] タブの設定を構成および管理できます。[Services] タブ全体を有効にしたくない場合は、この役割に管理させたいサブページを選択します。            |
| システム                   | この役割は、WAAS Central Manager GUI の [System] タブの設定を構成<br>および管理できます。[System] タブ全体を有効にしたくない場合は、こ<br>の役割に管理させたいサブページを選択します。        |
| すべての WAE               | この役割は、WAAS ネットワーク内のすべての WAE にアクセスでき<br>ます。このサービスを有効にしない場合、ユーザ アカウントは、アカ<br>ウントに割り当てられたドメインに関連する WAE だけにアクセスで<br>きます。         |
|                        | このサービスを選択すると、役割に基づくアカウントを設定するときに次の作業を省略できます。                                                                                 |
|                        | <ul> <li>ネットワーク内のすべての WAE を含むドメインの作成および保守</li> <li>すべての WAE を含むドメインのアカウントへの割り当て</li> </ul>                                   |
| すべてのデバイス グルー<br>プ      | この役割は、WAAS ネットワーク内のすべてのデバイス グループにア<br>クセスできます。このサービスを有効にしない場合、ユーザ アカウン<br>トは、アカウントに割り当てられたドメインに関連するデバイス グ<br>ループだけにアクセスできます。 |
|                        | このサービスを選択すると、役割に基づくアカウントを設定するとき<br>に次の作業を省略できます。                                                                             |
|                        | <ul> <li>ネットワーク内のすべてのデバイス グループを含むドメインの作<br/>成および保守</li> </ul>                                                                |
|                        | <ul> <li>すべてのデバイス グループを含むドメインのアカウントへの割り<br/>当て</li> </ul>                                                                    |
| System-Wide Monitoring | WAAS システム全体のトラフィック統計情報レポートにアクセスでき<br>ます。これらのレポートの詳細については、第15章「WAAS ネット<br>ワークの監視およびトラブルシューティング」を参照してください。                    |
| System Status          | WAAS Central Manager GUI の一番上にあるシステム ステータス ア<br>ラーム ライトを表示します。ユーザは、これらのライトを使用してシ<br>ステム アラーム問題を解決できます。                       |
|                        | システム ステータス アラームの詳細については、第15章「WAAS ネットワークの監視およびトラブルシューティング」を参照してください。                                                         |

#### 表 7-4 WAAS サービスの説明

**ステップ5** (任意) [Comments] フィールドに、この役割に関するコメントを入力します。

ステップ6 「Submit」をクリックして、設定を保存します。

#### ユーザ アカウントへの役割の割り当て

役割を作成したら、アカウントに役割を割り当てる必要があります。アカウントを作成しても、ア カウントに役割を割り当てない場合、このアカウントは、WAAS Central Manager GUI にログインで きますが、データは表示されず、設定ページを使用できません。

(注)

デフォルトで、admin ユーザアカウントには、システム内のすべてのエンティティにアクセスできる役割が割り当てられます。このユーザアカウント用の役割は変更できません。

1つまたは複数の役割をユーザアカウントに割り当てるには、次の手順に従ってください。

ステップ1 WAAS Central Manager GUIから、[System] > [AAA] > [Users] を選択します。

[User Accounts] ウィンドウが表示され、設定されているすべてのユーザ アカウントが表示されます。

ステップ2 役割を割り当てたいユーザ アカウントの横にある [Edit] アイコンをクリックします。

[Modifying User Account] が表示されます。

**ステップ3** [Contents] ペインで、[Role Management] を選択します。

[Role Management for User Account] ウィンドウが表示され、設定されているすべての役割名が表示 されます。

- **ステップ4** 選択したユーザ アカウントに割り当てたい役割名の横に表示される [Assign] アイコン(青色の十字)をクリックします。
- **ステップ5** すでに割り当てられているユーザアカウントの役割の割り当てを解除する役割名の横にある [Unassign] (緑色のチェックマーク)をクリックします。

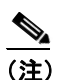

E) タスクバーの [Assign all Roles] アイコンをクリックして、現在のウィンドウ内のすべての 役割をユーザアカウントに割り当てます。あるいは、[Remove all Roles] アイコンをクリッ クして、ユーザアカウントに関連付けられたすべての役割の割り当てを解除します。

**ステップ6** [Submit] をクリックします。

割り当てられた役割の横に緑色のチェックマークが表示され、割り当てられていない役割の横に青色の十字マークが表示されます。このユーザアカウントに割り当てられた役割は、[Modifying User Account] ウィンドウの [Roles] セクションに表示されます。

### 役割の変更と削除

(注)

デフォルトで、admin ユーザ アカウントは、すべてのサービスにアクセスでき、変更できません。

役割を変更または削除するには、次の手順に従ってください。

ステップ1 WAAS Central Manager GUI から、[System] > [AAA] > [Roles] を選択します。

[Roles] ウィンドウが表示されます。

ステップ2 変更または削除したい役割の名前の横にある [Edit] アイコンをクリックします。

[Modifying Role] ウィンドウが表示されます。次のように、役割を変更できます。

- この役割を削除するには、タスクバーの [Delete] アイコンをクリックします。
- この役割を編集するには、フィールドで必要な変更を行い、[Submit] をクリックします。
- この役割用のサービスを有効にするには、必要なサービスの横にあるチェックボックスを選択します。すでに選択されているサービスを無効にするには、無効にしたいサービスの横にあるチェックボックスの選択を解除します。あるカテゴリのすべてのサービスを同時に選択するには、最上位サービスの横にあるチェックボックスを選択します。

# 役割設定の表示

特定のユーザアカウントに役割を割り当てる前に、役割設定を表示したい場合があります。 役割設定を表示するには、次の手順に従ってください。

ステップ1 WAAS Central Manager GUI から、[System] > [AAA] > [Users] を選択します。

[User Accounts] ウィンドウが表示され、設定されているすべてのユーザ アカウントが表示されます。

**ステップ2** 表示したいユーザ アカウントの横にある [Edit] アイコンをクリックします。

[Modifying User Account] が表示されます。

**ステップ3** [Contents] ペインで、[Role Management] を選択します。

[Role Management for User Account] ウィンドウが表示されます。

**ステップ4** 表示したい役割の横にある [View] アイコンをクリックします。

[Viewing Role] ウィンドウが表示され、役割名、この役割に関するコメント、およびこの役割用に 有効になっているサービスが表示されます。

ステップ5 設定の表示が完了したら、[Close] をクリックします。

# ドメインの操作

ドメインは、WAAS ネットワークを構成するデバイス グループまたは WAE の集合です。役割は、 ユーザが WAAS ネットワークで管理できるサービスを定義します。これに対し、ドメインは、ユー ザがアクセスできるデバイス グループまたは WAE を定義します。

ドメインを作成するときは、ドメインにデバイス グループまたは WAE を入れることができます。

ここでは、次の内容について説明します。

- 新しいドメインの作成 (p.7-13)
- ドメインへのエンティティの追加 (p.7-13)
- ユーザアカウントへのドメインの割り当て (p.7-14)
- ドメインの変更と削除 (p.7-15)
- ドメインの表示 (p.7-15)

# 新しいドメインの作成

新しいドメインを作成するには、次の手順に従ってください。

ステップ1 WAAS Central Manager GUI から、[System] > [AAA] > [Domains] を選択します。

[Domains listing] ウィンドウが表示されます。

ステップ2 タスクバーの [Create New Domain] アイコンをクリックします。

[Creating New Domain] ウィンドウが表示されます

- **ステップ3** [Name] フィールドに、ドメインの名前を入力します。
- ステップ4 [Entity Type] ドロップダウン リストから、ドメインに割り当てたいエンティティ タイプを選択しま す。選択できるエンティティは、WAE およびデバイス グループです。
- **ステップ5** (任意) [Comments] フィールドに、このドメインに関するコメントを入力します。
- **ステップ6** [Submit] をクリックします。

選択したエンティティ タイプがまだドメインに割り当てられていない場合、エンティティ タイプ が割り当てられていないことを示すメッセージが表示されます。

ステップ7 後続の項の説明に従って、このドメインにエンティティを割り当てます。

# ドメインへのエンティティの追加

ドメインを作成したら、ドメインにエンティティを割り当てる必要があります。エンティティは、 WAE の集合またはデバイス グループの集合です。

ドメインにエンティティを追加するには、次の手順に従ってください。

- ステップ1 WAAS Central Manager GUI から、[System] > [AAA] > [Domains] を選択します。
- ステップ2 変更したいドメインの横にある [Edit] アイコンをクリックします。
- **ステップ3** [Contents] ペインで、[Entity Management] を選択します。

現在のドメインの [Entity\_name Assignments for Domain] ウィンドウが表示されます。

次のように、ドメインにエンティティを追加し、ドメインからエンティティを削除できます。

 現在のドメインにエンティティを追加するには、追加したいエンティティの横にある [Assign] アイコン(青色の十字マーク)をクリックします。設定を確定すると、選択したエンティティ の横に緑色のチェックマークが表示されます。

あるいは、選択したドメインにすべてのエンティティを追加するには、タスクバーの [Assign all] アイコンをクリックします。

- 現在のドメインからエンティティを削除するには、ドメインから削除したいエンティティの名前の横にある [Unassign] アイコン (緑色のチェック マーク)をクリックします。設定を確定すると、割り当てを解除したエンティティの横に青色の十字マークが表示されます。あるいは、ドメインからすべてのエンティティを削除するには、タスクバーの [Remove all] アイコンをクリックします。
- ステップ4 [Submit] をクリックします。

ドメインに割り当てたエンティティの横に緑色のチェックマークが表示されます。

ステップ5 後続の項の説明に従って、アカウントにドメインを割り当てます。

#### ユーザ アカウントへのドメインの割り当て

ドメインをアカウントに割り当てると、アカウントが管理できるエンティティ(デバイスまたはデ バイス グループ)を指定することになります。

(注)

アカウントに割り当てた役割ですべての WAE またはすべてのデバイス グループ サービスが有効 になっている場合は、ドメインをアカウントに割り当てる必要がありません。アカウントは、自動 的に WAAS システム内のすべての WAE、デバイス グループ、またはその両方にアクセスできま す。詳細については、表 7-4 を参照してください。

ユーザアカウントにドメインを割り当てるには、次の手順に従ってください。

ステップ1 WAAS Central Manager GUIから、[System] > [Users] を選択します。

[User Accounts] ウィンドウが表示され、設定されているすべてのユーザ アカウントが表示されます。

ステップ2 ドメインを割り当てたいユーザアカウントの横にある [Edit] アイコンをクリックします。

[Modifying User Account] が表示されます。

Cisco Wide Area Application Services コンフィギュレーション ガイド

ステップ3 [Contents] ペインで、[Domain Management] を選択します。

[Domain Management for User Account User] ウィンドウが表示され、設定されたすべてのドメインお よびそのエンティティ タイプが表示されます。

**ステップ4** 選択したユーザアカウントに割り当てたいドメイン名の横に表示される [Assign] アイコン (青色の 十字マーク)をクリックします。

> ユーザアカウントに関連付けられたドメインの割り当てを解除するには、ドメイン名の横にある Unassign (緑色のチェックマーク)をクリックします。

(注)

現在のウィンドウ内のすべてのドメインをユーザ アカウントに割り当てるには、タスク バーの [Assign all Domains] アイコンをクリックします。あるいは、ユーザ アカウントに関 連付けられたすべてのドメインの割り当てを解除するには、[Remove all Domains] アイコン をクリックします。

#### **ステップ5** [Submit] をクリックします。

割り当てられたドメインの横に緑色のチェックマークが表示され、割り当てられていないドメイン の横に青色の十字マークが表示されます。ユーザアカウントに割り当てられたドメインは、 [Modifying User Account] ウィンドウの [Domains] セクションに表示されます。

## ドメインの変更と削除

既存のドメインを変更または削除するには、次の手順に従ってください。

ステップ1 WAAS Central Manager GUIから、[System] > [AAA] > [Domains] を選択します。

[Domains] ウィンドウが表示されます。

ステップ2 変更したいドメインの横にある [Edit] アイコンをクリックします。

[Modifying Domain] ウィンドウが表示されます。次のように、ドメインを変更できます。

- ドメインを削除するには、タスクバーの [Delete] アイコンをクリックし、[OK] をクリックして 削除を確認します。
- ドメインを変更するには、フィールドで必要な変更を行い、[Submit] をクリックします。

#### ドメインの表示

特定のユーザアカウントのドメイン設定を表示するには、次の手順に従ってください。

ステップ1 WAAS Central Manager GUIから、[System] > [AAA] > [Users] を選択します。

[User Accounts] ウィンドウが表示され、設定されているすべてのユーザ アカウントが表示されます。

ステップ2 ドメイン設定を表示したいユーザアカウントの横にある [Edit] アイコンをクリックします。

[Modifying User Account] が表示されます。

**ステップ3** [Contents] ペインで、[Domain Management] を選択します。

[Domain Management for User Account] ウィンドウが表示されます。

**ステップ4** ドメイン名の横にある [View] アイコン(虫眼鏡)をクリックして、ドメインに関する詳細を表示します。

[Viewing Domain] ウィンドウが表示され、ドメイン名、エンティティ タイプ、このドメインに関す るコメント、およびこのドメインに割り当てられたエンティティが表示されます。

ステップ5 設定の表示が完了したら、[Close] をクリックします。